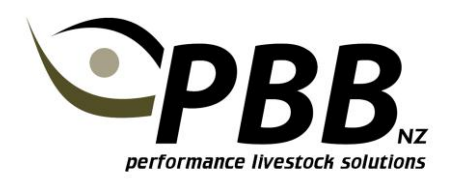

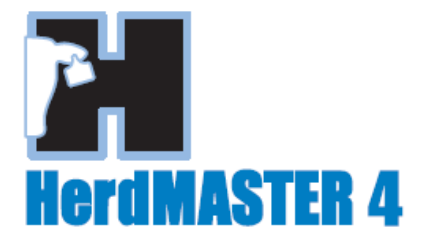

## Scanning and Multiple Data Entry

## Setting up an Action Template

The action template is a tool designed to assist with entering multiple weights, traits and procedures. Follow the steps to set up and use an action template.

## Select Setup | Action Templates.

To create a new template, click the Add button. You will be asked to enter a name for the template. Then press the OK button.

Then click on the template you wish to prepare and then click the **Details** button.

| 3 Add Action Ter | mplate Header                        |                                                              |                  |
|------------------|--------------------------------------|--------------------------------------------------------------|------------------|
| Enter a Name and | Description and click OK to continue | e B Setup Action Template Headers                            |                  |
| Name             | SCANNING                             | Header Name Header Description  Header Name  Header Scanning | Add              |
| Description      | Muscle scanning                      |                                                              | Delete           |
|                  | OK Cancel                            |                                                              | Details<br>Close |

You will see the following screen.

| 👂 Se              | 🥬 Setup Action Template                                         |             |            |          |            |           |                |       |     |  |        |
|-------------------|-----------------------------------------------------------------|-------------|------------|----------|------------|-----------|----------------|-------|-----|--|--------|
| SETL              | Header Info<br>Header Name SCANNING Description Muscle scanning |             |            |          |            |           |                |       |     |  | Add    |
| P ACTION TEMPLATE | Line Type                                                       | Column Name | Perf Group | Obs Code | Trait Code | Treatment | Procedure Cost | Batch | Qty |  | Delete |
|                   | Ready                                                           |             |            |          |            |           |                |       |     |  |        |

Adding lines to this screen will produce columns for data entry. Follow the steps below.

- 1. Click the Add button
- 2. Click in the first blank cell under the column headed Line Type. A drop down menu is available, select relevant options to complete the required columns. See example below.
- 3. Click in the Column Name cell and assign the Template Line a name. Note all traits need an Obs Code ID.

Continue until the Template is complete. Note: Choose **P8F** in the "Trait Code ID".

| Header Info<br>Header Name t |             | Descriptio        | Description Muscle scanning |               |                   |                |          |      |   |
|------------------------------|-------------|-------------------|-----------------------------|---------------|-------------------|----------------|----------|------|---|
| Line Type                    | Column Name | Performance Group | Obs Code ID                 | Trait Code ID | Procedure Code ID | Procedure Cost | Batch ID | Qty  |   |
| ▶ Weight                     | WGHT        |                   | W4                          |               | /                 |                |          | 0.00 | 0 |
| Trait                        | Scrotal     |                   | W4                          | SS            |                   |                |          | 0.00 |   |
| Trait                        | P8          |                   | W4                          | P8F           |                   |                |          | 0.00 | 0 |
| Trait                        | Rib         |                   | W4                          | RIB           |                   |                |          | 0.00 |   |
| Trait                        | EMA         |                   | W4                          | EMA           |                   |                |          | 0.00 |   |
| Trait                        | IMF         |                   | W4                          | IMF           |                   |                |          |      |   |

## **Using the Action Template**

Select **Data Entry | Action Template.** Choose the template from the Action Template dropdown box. Alter the Recording Date as necessary. Using worksheets and/or filters find the animals required. Select the animals and move them across using the green arrow. Enter the scanning data. When complete select Process to complete.

| 🧷 Da  | ata E | ntry - Action Templa                                     | ate       |                      |        |               |                 |           |              |                      |                     | • ×       |
|-------|-------|----------------------------------------------------------|-----------|----------------------|--------|---------------|-----------------|-----------|--------------|----------------------|---------------------|-----------|
|       |       | Active Worksheet                                         |           | Action Template SC   | ANNING | Show Template |                 |           |              |                      |                     |           |
| CT    |       |                                                          |           | Recording Options    |        | Recording Da  | ate 16/01/201   | 3 🔍 🗸 🚺   | Enforce Batc | h Integrity 📃 Use Cu | istom Colours Setur | o Colours |
| ION   |       | Active Filter                                            |           | Animal Tag /         | WGHT   | Ser           | otal            | P8        | Rib          | FMA                  | IME                 |           |
| 긆     |       | 2011 BULLS                                               | -         | Z0035                | 425.00 | 39            |                 | 4         | 3            | 54                   | 1.4                 |           |
| ₽     |       | AnimalTag 🔨 🗠                                            |           | Z0036<br>Z0037       |        |               |                 |           |              |                      |                     |           |
| Ā     |       | Z0035<br>Z0036                                           |           | Z0038                |        |               |                 |           |              |                      |                     |           |
| · · · |       | Z0037                                                    |           | Z0039                |        |               |                 |           |              |                      |                     |           |
|       |       | Z0038<br>Z0039                                           |           | Z0040                |        |               |                 |           |              |                      |                     |           |
|       |       | Z0040<br>Z0041                                           |           | <br>                 |        |               |                 |           |              |                      |                     |           |
|       |       | 20041                                                    |           |                      |        |               |                 |           |              |                      |                     |           |
|       |       |                                                          |           |                      |        |               |                 |           |              |                      |                     |           |
|       |       |                                                          |           |                      |        |               |                 |           |              |                      |                     |           |
|       |       |                                                          |           |                      |        |               |                 |           |              |                      |                     |           |
|       |       |                                                          |           |                      |        |               |                 |           |              |                      |                     |           |
|       |       |                                                          |           | 7 Unprocessed Record | ls     |               |                 |           |              |                      |                     |           |
|       |       | <ul> <li>Show Inactive</li> <li>Show Off Site</li> </ul> | 7 Animals |                      |        | <del>@</del>  | > 🎸             |           | <u>i</u>     |                      | <u></u>             | <b>1</b>  |
|       |       | Select All                                               |           |                      |        | Add Fill A    | All Fill Blanks | Clear All | Delete Del   | ete All Worksheet    | Process             | Llose     |